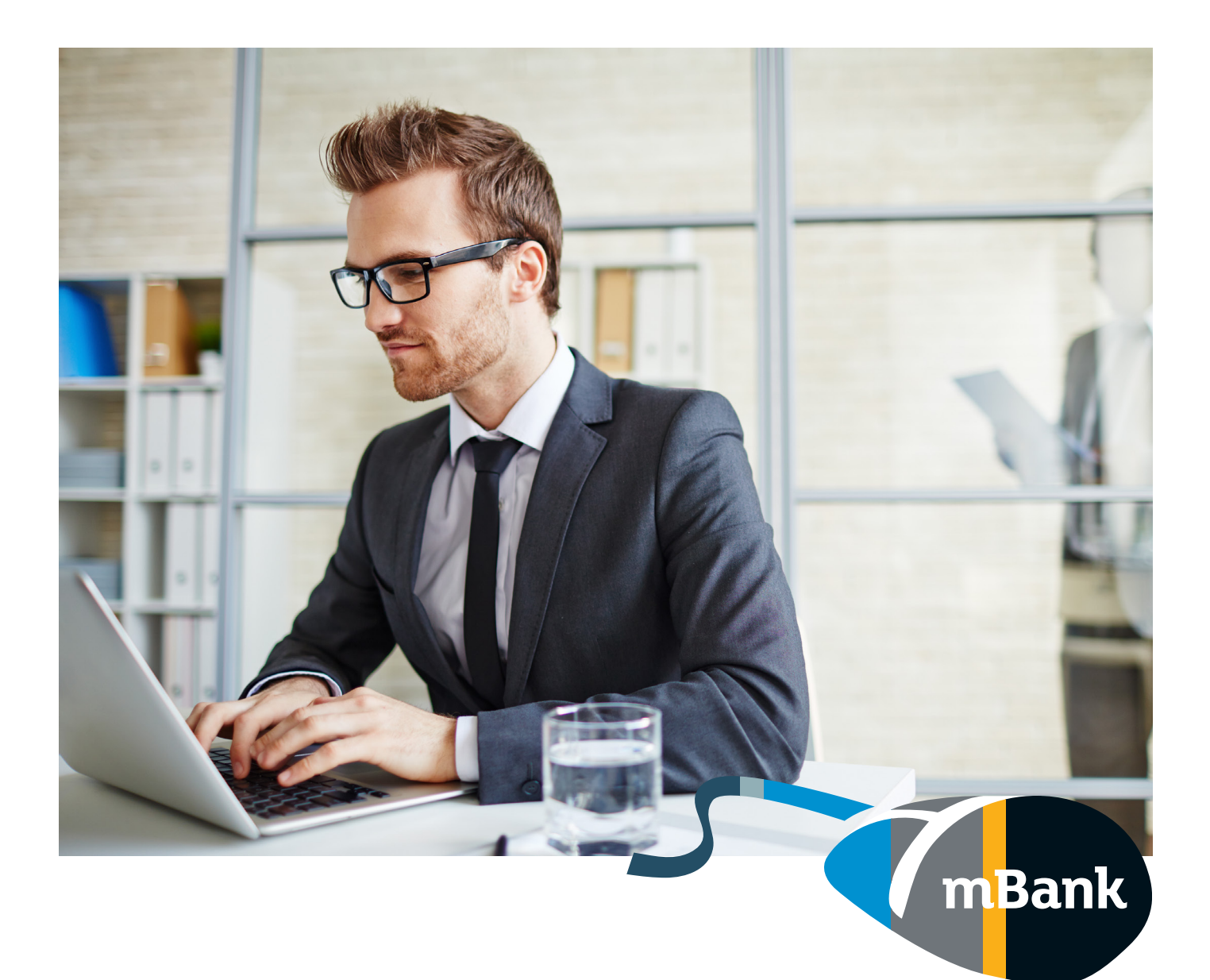

## Co musisz zrobić żeby skorzystać z elektronicznych faktur za konwoje w mBank CompanyNet.

mBank.pl

1. Po zalogowaniu do systemu w górnym menu kliknij "Nowe zlecenie"

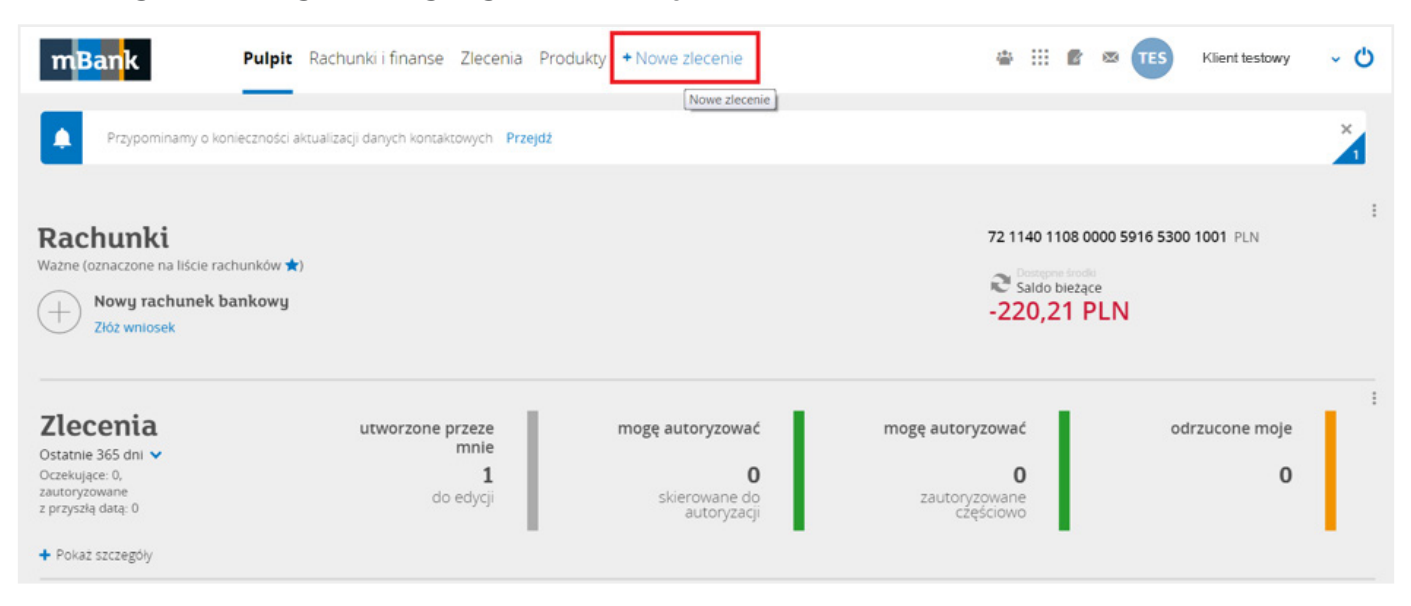

2. Wybierz "Wnioski i wiadomości" a nastęnie "Wniosek do Banku"

| Klient testowy Nowe z                                                                                                    | lecenie                                                                | ×                                 |
|----------------------------------------------------------------------------------------------------|------------------------------------------------------------------------|-----------------------------------|
| <ul> <li>Zlecenie</li> <li>Dyspozycje masowe kart</li> <li>Gotówka</li> <li>eBDW</li> <li>Raport</li> <li>Wniosek i wiadomości</li> <li>Wniosek do Banku</li> <li>Wniosek o otwarcie rachunku w ramach<br/>umowy rachunku bankowego</li> <li>Wniosek o potwierdzenie realizacji polecenia<br/>przelewu</li> <li>Wniosek o wystawienie Opinii<br/>bankowej/Zaświadczenia o posiadaniu<br/>rachunku bankowego</li> </ul> | Nowy formularz Whiosek do Banku Temat Inne Tytuł Elektroniczne M Treść | Wniosek<br>przesyłany do<br>banku |
| Zmiana uprawnień w ramach systemu mBank                                                                                                    |                                                                        |                                   |

3. W temacie wniosku wybierz "Inne" a w tytule wpisz "Elektroniczne FV". Gdy to zrobisz kliknij: Zapisz.

|   | Klient testowy Nowe                                                                       | zlecenie               | ×                      |
|---|-------------------------------------------------------------------------------------------|------------------------|------------------------|
| + | Zlecenie                                                                                  |                        |                        |
| + | Dyspozycje masowe kart                                                                    | Nowy formularz         |                        |
| + | Gotówka                                                                                   | Wniosek do Banku       |                        |
| + | eBDW                                                                                      | Temat Inne •           | przesyłany do<br>banku |
| + | Raport                                                                                    | Tytuł Elektroniczne EV |                        |
| - | Wnioski i wiadomości                                                                      | Treść                  |                        |
|   | Wniosek do Banku                                                                          |                        |                        |
|   | Wniosek o otwarcie rachunku w ramach<br>umowy rachunku bankowego                          |                        |                        |
|   | Wniosek o potwierdzenie realizacji polecenia<br>przelewu                                  |                        |                        |
|   | Wniosek o wystawienie Opinii<br>bankowej/Zaświadczenia o posiadaniu<br>rachunku bankowego |                        |                        |
|   | Zmiana uprawnień w ramach systemu mBank<br>CompanyNet                                     |                        |                        |
|   | Zamówienie nowych tokenów sprzętowych                                                     | Zapisz Anuluj          |                        |
|   | Wiadomość do Contact Center                                                               |                        |                        |

4. Na ekranie pojawią się dane Twojego wniosku. Kliknij: Edytuj

| TES Klient testowy                                           | Nowe zlecenie                                 |                                  |                            |                |                                   | ×      |
|--------------------------------------------------------------|-----------------------------------------------|----------------------------------|----------------------------|----------------|-----------------------------------|--------|
| + Zlecenie                                                   |                                               |                                  |                            |                |                                   |        |
| + Dyspozycje masowe kart                                     | Formularz Do e<br>Wniosek do Banku            | dycji                            |                            |                |                                   | Drukuj |
| + Gotówka                                                    | Wniosek przesy                                | any do banku                     |                            |                |                                   |        |
| + eBDW                                                       | Tytuł : Elektroniczne F<br>Treść :            | V                                |                            |                |                                   |        |
| + Raport                                                     |                                               |                                  |                            |                |                                   |        |
| - Wnioski i wiadomości                                       | Historia operacji<br>Data<br>09.04.2019 13:03 | Użytkownik<br>Adam_SZG Nowak_SZG | <b>Akcja</b><br>Utworzenie | Poprzedni stan | <b>Stan wynikowy</b><br>Do edycji |        |
| Wniosek do Banku                                             |                                               |                                  |                            |                |                                   |        |
| Wniosek o otwarcie rachunku w ra<br>umowy rachunku bankowego | mach Edytuj                                   | Autoryzuj Kopiuj                 | Więcej 🕨                   | Anuluj         |                                   |        |
| Wniosek o potwierdzenie realizacii                           | polecenia                                     |                                  |                            |                |                                   |        |

5. Następnie: Dodaj załącznik (Akceptacja e-faktury). Preferowany format załącznika to pdf.

| TES KI                                    | ent testowy Nov                                            | we zlecenie                       |                    |            |                  | ×                                 |
|-------------------------------------------|------------------------------------------------------------|-----------------------------------|--------------------|------------|------------------|-----------------------------------|
| + Zlecenie                                |                                                            |                                   |                    |            |                  |                                   |
| + Dyspozycje                              | masowe kart                                                | Edycja formula                    | rza Do edycji      |            |                  | Drukuj                            |
| + Gotówka                                 |                                                            | Wniosek d                         | o Banku            |            |                  |                                   |
| + eBDW                                    |                                                            | Temat                             | •                  |            |                  | Wniosek<br>przesyłany do<br>banku |
| + Raport                                  |                                                            | Tytuł Elektroniczi                | ne FV              |            |                  |                                   |
| – Wnioski i w                             | iadomości                                                  | Treść                             |                    |            |                  |                                   |
| Wniosek do                                | Banku                                                      |                                   |                    |            |                  |                                   |
| Wniosek o o<br>umowy rach                 | twarcie rachunku w ramach<br>unku bankowego                |                                   |                    |            |                  |                                   |
| Wniosek o p<br>przelewu                   | ootwierdzenie realizacji polece                            | nia                               |                    |            |                  |                                   |
| Wniosek o v<br>bankowej/Zi<br>rachunku ba | wstawienie Opinii<br>aświadczenia o posiadaniu<br>ankowego |                                   |                    |            |                  |                                   |
| Zmiana upr<br>CompanyNe                   | awnień w ramach systemu m8<br>et                           | Bank<br>Historia operacji<br>Dara | Užvrkownik         | Akcia      | Poprzedni stan   | Stan wynikowy                     |
| Zamówienie                                | nowych tokenów sprzętowyc                                  | h 09.04.2019 13:03                | Adam_SZG Nowak_SZG | Utworzenie | . spractin start | Do edycji                         |
| Wiadomość                                 | do Contact Center                                          | Dodaj załącznik                   | Zapisz Autoryzuj   | Więcej 🕨   | Anuluj           |                                   |
| + Kontrahend                              | ci                                                         |                                   |                    |            |                  |                                   |

## Po dodaniu załącznika zapisz zmiany.

| TES Klient te                                       | estowy Nowe zlecenie                                                                                                    | × |
|-----------------------------------------------------|----------------------------------------------------------------------------------------------------|---|
| Zlecenie     Dyspozycie mas                         | Import pliku załącznika                                                                                                    |   |
| + Gotówka                                           | Nazwa pilku Wybierz pilk. Nie wybrano pilku<br>Dozwolone typy załączników: PDF, JPG, RTF, TXT<br>Mielewandow rzemierz tałączników: 510 KB |   |
| + eBDW                                              | waksymarry rozmar załęcznika. 5120 ko                                                                                                    |   |
| <ul> <li>Raport</li> <li>Wnioski i wiado</li> </ul> | Zapisz Anuluj<br>mości                                                                                                    |   |
| Wniosek do Bar<br>Wniosek o otwar                   | iku<br>cie rachunku w ramach                                                                                                    |   |

| TES Klient testowy       | Nowe zlecenie                         | ж |
|--------------------------|---------------------------------------|---|
| + Zlecenie               |                                       |   |
| + Dyspozycje masowe kart | Potwierdzenie Załącznik został dodany |   |
| + Gotówka                |                                       |   |
| + eBDW                   | ОК                                    |   |
| + Raport                 |                                       |   |
| - Wnioski i wiadomości   |                                       |   |

6. Zatwierdź zlecenie. Skorzystaj z mobilnej autoryzacji lub z innej metody, której używasz.

| +        | Raport                                                                                    | Tytuł Elektroniczne FV                                             |                                                        |
|----------|-------------------------------------------------------------------------------------------|--------------------------------------------------------------------|--------------------------------------------------------|
| -        | Wnioski i wiadomości                                                                      | Treść                                                              |                                                        |
|          | Wniosek do Banku                                                                          |                                                                    |                                                        |
|          | Wniosek o otwarcie rachunku w ramach<br>umowy rachunku bankowego                          |                                                                    |                                                        |
|          | Wniosek o potwierdzenie realizacji polecenia<br>przelewu                                  |                                                                    |                                                        |
|          | Wniosek o wystawienie Opinii<br>bankowej/Zaświadczenia o posiadaniu<br>rachunku bankowego |                                                                    |                                                        |
|          | Zmiana uprawnień w ramach systemu mBank<br>CompanyNet                                     | Załączniki Data dodan                                              | la                                                     |
|          | Zamówienie nowych tokenów sprzętowych                                                     | Obsluga-gotowkowa.pdf 09.04.2019 1                                 | 3:12                                                   |
|          | Wiadomość do Contact Center                                                               | Data Użytkownik Akcja<br>09.04.2019 13:12 Klient testowy Modyfikac | Poprzedni stan Stan wynikowy<br>ja Do edvcji Do edvcji |
| +        | Kontrahenci                                                                               | 09.04.2019 13:12 Klient testowy Utworzeni                          | e Do edycji                                            |
| +        | Wzorce                                                                                    | Dodaj załącznik Zapisz Autoryzuj Więcej >                          | Anuluj                                                 |
|          | Klient testowy Nowe z                                                                     | ecenie                                                             | ×                                                      |
| - 11     | <ul> <li>Dyspozycje masowe kart</li> </ul>                                                | Autoryzacja ostateczna                                             |                                                        |
| B        | + Finansowanie handlu                                                                     | Wniosek do Banku                                                   |                                                        |
| 6        | + Gotówka                                                                                 | Wniosek przesyłany do banku<br>Temat : Inny                        |                                                        |
| 9        | + eBDW                                                                                    | Tytuł : Elektroniczne faktury<br>Treść :                           |                                                        |
| 11       | + Usługi powiernicze                                                                      |                                                                    |                                                        |
| ii<br>ii | + Raport                                                                                  |                                                                    |                                                        |
| 6        | – Wnioski i wiadomości                                                                    | Autoryzacja                                                        |                                                        |
|          | Wniosek do Banku                                                                          | Metoda autoryzacii Token                                           |                                                        |
|          | Wniosek o potwierdzenie realizacji przelewu                                               | Wiadomość autoryzacyjna Autoryzacja wiadomości do banku            |                                                        |
|          | Wniosek o wystawienie Opinii<br>bankowej/Zaświadczenia o posiadaniu<br>rachunku bankowego | ldentyfikator dyspozycji <b>1022184736</b><br>Pozostały czas n     | a potwierdzenie na urządzeniu                          |
|          | Dyspozycja wcześniejszej spłaty kredytu                                                   | -                                                                  |                                                        |
|          | Zmiana uprawnień w ramach systemu mBank<br>CompanyNet                                     | Autoryzuj Anuluj                                                   |                                                        |
|          | Wniosek o otwarcie rachunku w ramach<br>umowy rachunku bankowego                          |                                                                    |                                                        |
|          | Zamówienie nowych tokenów sprzętowych                                                     |                                                                    |                                                        |
|          | Wiadomość od administratora klienta                                                       |                                                                    |                                                        |
|          | Wiadomość do Contact Center                                                               |                                                                    |                                                        |

- + Kontrahenci
- + Wzorce

7. Po zautoryzowaniu zlecenia otrzymasz potwierdzenie wysłania wiadomości.

## Nowe zlecenie

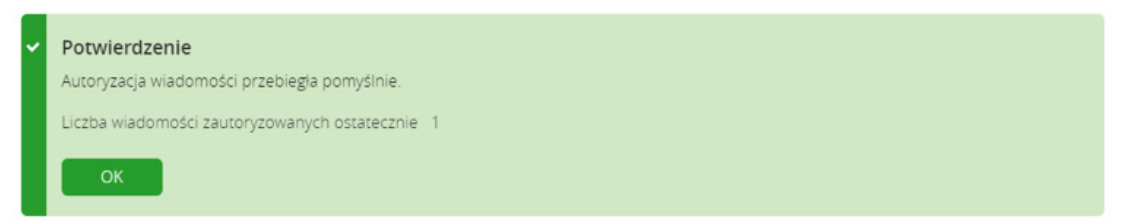

Niniejszy materiał ma charakter wyłącznie informacyjny i jest upowszechniany w celu reklamy i promocji usług mBanku S.A. i nie może być traktowany jako wiążące zobowiązanie jakiejkolwiek osoby, w tym mBanku S.A. z jakiegokolwiek tytułu. Niniejszy materiał nie jest ofertą w rozumieniu art. 66 ustawy z dnia 23 kwietnia 1964 r. Kodeks cywilny, nie stanowi rekomendacji o charakterze ogólnym ani rekomendacji przygotowanej w oparciu o potrzeby i sytuację klienta, dotyczącej transakcji w zakresie instrumentów finansowych. mBank S.A. nie gwarantuje kompletności zawartych w nim informacji.

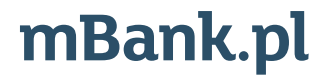

mBank S.A. z siedzibą w Warszawie, ul. Senatorska 18, 00-950 Warszawa, zarejestrowany przez Sąd Rejonowy dla m. st. Warszawy, XII Wydział Gospodarczy Krajowego Rejestru Sądowego pod numerem KRS 0000025237, posiadający numer identyfikacji podatkowej NIP: 526-021-50-88, o wpłaconym w całości kapitale zakładowym, którego wysokość wg stanu na dzień 01.01.2019 r. wynosi 169.347.928 złotych.